# 立常RMA網頁登錄流程

<u>網址:http://www.lit-tech.com.tw/rma/</u>

#### Step 1. 登入系統

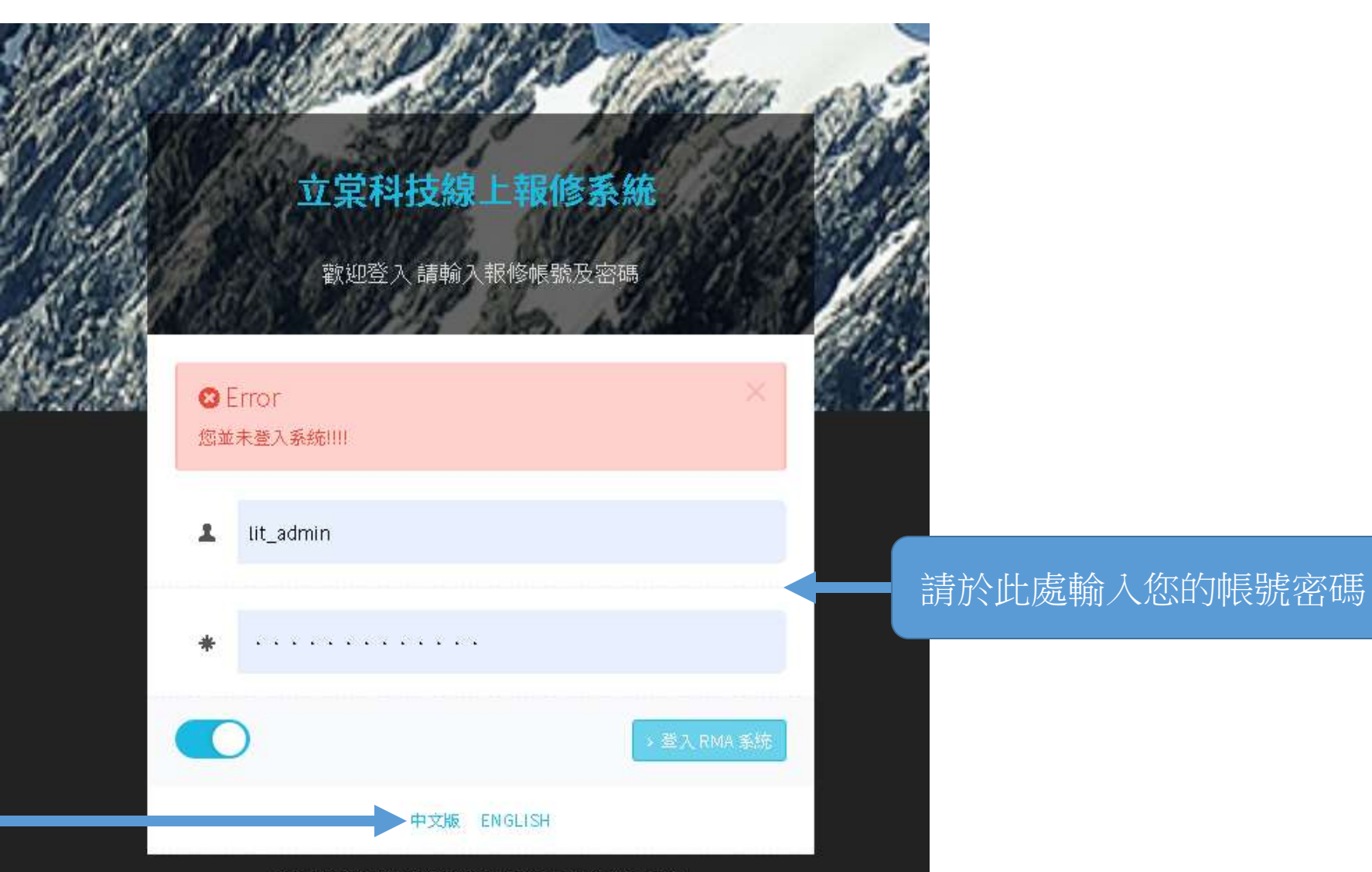

©本資訊系統由立業科技所設計及維護,如您有任何疑問 請洽詢 E-mail: vrtool@lit-tech.com.tw 或來電 (02)2356-4907 識我們為您服務。

點選此處可切換中英文

### Step 2. 功能簡介

| 報修記錄管理<br>新增報修紀錄<br>副 新增報修紀錄 |        |                        |     |           |
|------------------------------|--------|------------------------|-----|-----------|
| ☑ 待處理列表                      | 帳號資訊   |                        | (*) |           |
| 2 待收件列表                      | 帳號名稱   | lit_admin              |     |           |
| 請點選"新增報修物件"進入下一個步驟           | 電子郵件   | vrtool@lit-tech.com.tw |     |           |
| 帳號管理                         | 使用者電話  |                        |     | 帳號的基本登入資料 |
| ◎ 新增帳號                       |        |                        |     |           |
| □ 全部帳號列表                     | 使用者手機  |                        | D   |           |
| 盏 首理者列表                      |        |                        |     |           |
| ▲ 使用者列表                      | 登入文數   | 322                    |     |           |
| ⊘ 禁止登入列表                     | 最後登入IP | 192.168.0.177          |     |           |
| 功能選單                         | 最後登入時間 | 2019-04-1810:27:36     |     |           |

#### Step 3. 報修登錄-1

| 客戶填寫表格                            |                                                                 |             |        |           |   |      |                      |                |
|-----------------------------------|-----------------------------------------------------------------|-------------|--------|-----------|---|------|----------------------|----------------|
| 維修編號                              | 自動產生                                                            | <b>4</b> == | 維修者帳號* | lit_admin | 4 |      |                      |                |
| 維修強勁別*                            | <b>請</b> 選擇                                                     | ¥           | 產品型號*  |           |   |      | 請填妥左方                | 前表格            |
| 產品序號*                             | 產品序號                                                            |             | 產品描述*  | 產品描述      |   |      |                      |                |
| 故障原因描述<br>(请詳細說明<br>以利徹底<br>解決問題) |                                                                 |             |        |           |   | 在"故障 | 章原因描述"這邊<br>寺所測試的平台與 | 麻煩請註明<br>與測試項目 |
| 公司名稱*                             | 公司名稱                                                            |             | 聯絡人姓名* | 聯絡人姓名     |   |      |                      |                |
| 聯絡人電話*                            | 聯絡人電話                                                           | e.          | 聯絡人手機  | 聯絡人手機     |   |      |                      |                |
| 聯絡人E-MAIL<br>(多人请用分號區隔)*          | 聯絡人E-MAIL(多人請用分號區隔)<br>EX: test1@test.com; test2@test.com; test | 3@test.com  |        |           |   |      |                      |                |
| 收件地址*                             | 收件地址                                                            |             |        |           | Ŷ |      |                      |                |
| 相關附件<br>(測試截圖與產品照片)               |                                                                 |             |        |           | × |      |                      |                |

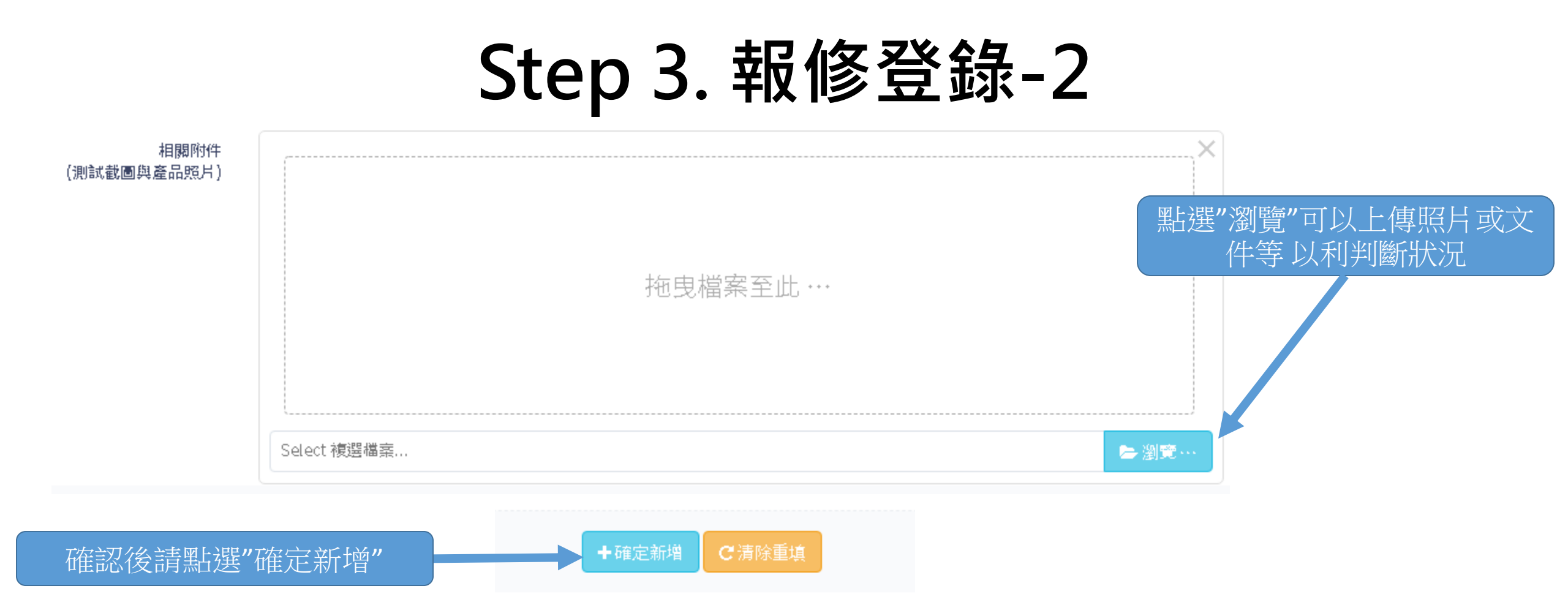

#### Step 3. 查看報修紀錄-1

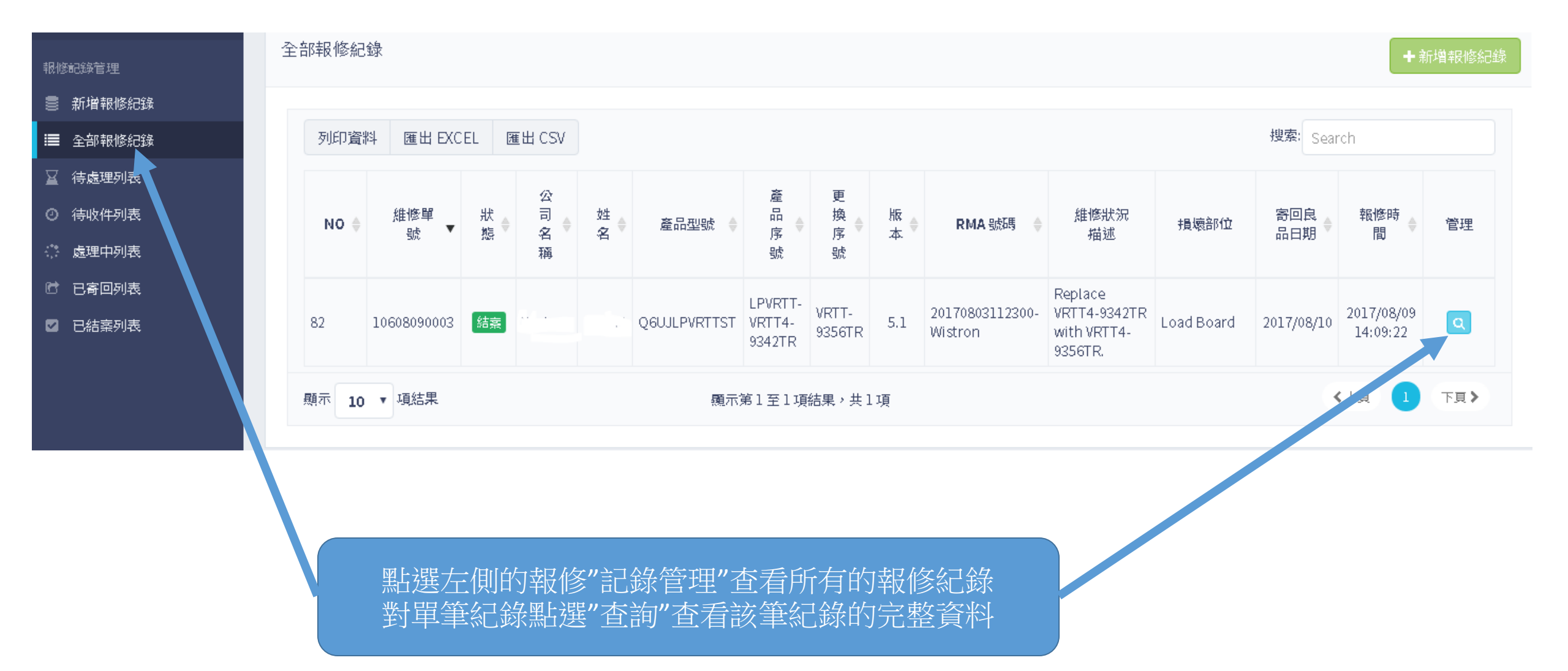

#### Step 3. 查看報修紀錄-2

| 客戶填寫表格             |                           |                     |                 |           |   |
|--------------------|---------------------------|---------------------|-----------------|-----------|---|
| 신문 과학에 관심하는 것이 같아. |                           |                     | 소문 사람 그가 사람이 돈을 |           |   |
| 維修編號               | 10601030001               | <u>A</u>            | 雜修者帳號"          | lit_admin |   |
| 維修類別*              | Other                     | v                   | 產品型號*           | Other     | • |
| 產品序號*              | 3344556676                |                     | 產品描述*           | Others    |   |
|                    |                           |                     |                 |           |   |
| 故障原因描述<br>(請詳細說明   | Test                      |                     |                 |           |   |
| 以利徹底<br>解決問題)      |                           |                     |                 |           |   |
|                    |                           |                     |                 |           |   |
| 公司名稱*              | 123                       |                     | 聯絡人姓名*          | Test      | 4 |
| 聯絡人電話*             | Test                      | ς.                  | 聯絡人手機           | 聯絡人手機     | ٥ |
| 脂海冬人 F-MAII        | doud@lit.tech.com.tw      |                     |                 |           | M |
| (多人請用分號區<br>[[])*  | EX: test1@test.com; test2 | 2@test.com; test3@t | est.com         |           |   |
|                    |                           |                     |                 |           |   |
| 收件地址*              | 123                       |                     |                 |           | 9 |
| 相關附件               |                           |                     |                 |           | × |
| (測試截圖與產品照<br>片)    |                           |                     |                 |           |   |
|                    |                           |                     |                 |           |   |
|                    |                           | 12                  | 有任何附加檔案         |           |   |
|                    |                           |                     |                 |           |   |

## 謝謝您使用立棠線上報修為您服務

如您有任何疑問請 E-mail <u>vrtool@lit-tech.com.tw</u> 或來電 (02)2506-6633洽詢,謝謝